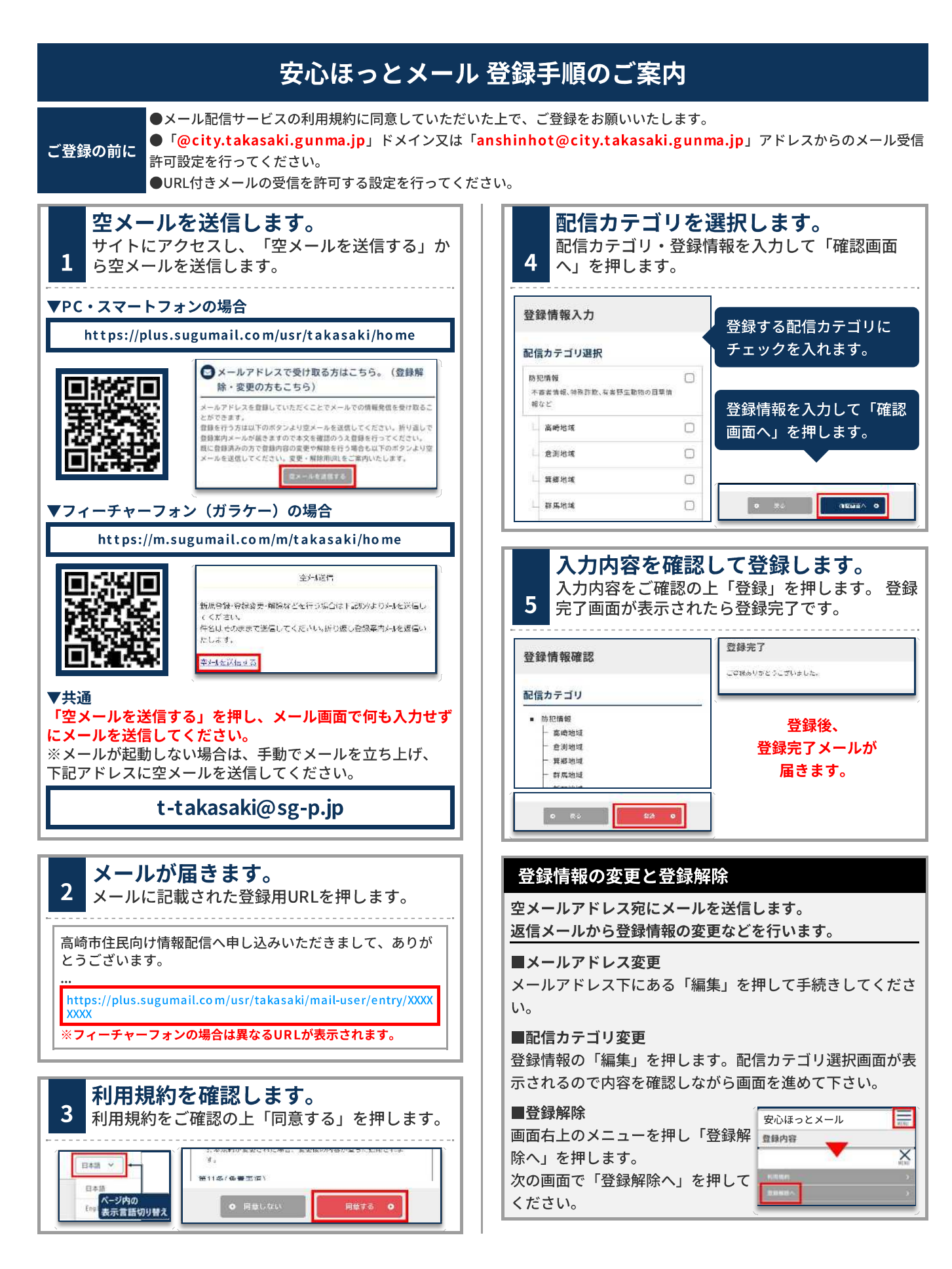

【お問い合わせ先】

その他

登録方法について バイザー(株)コールセンター 0570-783-773 (委託先/平日9:00~17:30) 高崎市役所情報政策課 027-321-1210